## Honor 3c (H30–U100) Unlock လုပ်ပြီး Root ဖောက်နည်း

ကဲ အခုရေးပေးမယ့်စာအုပ်လေးကတော့ Honor 3c U10 ကိုင်တဲ့လူတွေအတွက် ပါပဲဗျာ Unlock လုပ်တယ်ဆိုလို အထင်မကြီးလိုက်ပါနဲ့ Unlock မှ မလုပ်လိုက်ဘူးဆိုရင် ဖုန်းက လုံးဝကို Root ဖောက်လို့မရပါဘူး ရသွားရင်တောင် Root Icon ပေါ် လာပြီးတော့ Permission အဆင်မပြေ တာတွေ ဖြစ်ပါလိမ့်မယ် .... အဲဒီတော့ စာအုပ်လေးရေးရင်လဲ အားရှိအောင် နောက်တော့ Title ကြီးလဲ ကောင်းသွားအောင် Unlock လုပ်နည်းလို့ရေးလိုက်ခြင်းပဲဖြစ်ပါတယ်ဗျာ အခုနည်းလေး သုံးပြီးရင် vRoot သုံချင်တဲ့လူကလဲ သုံး Zip File နဲ့ သွင်းချင်တဲ့လူက သွင်းအကုန်အဆင်ပြေသွားစေရပါ့မယ် Root မရဘူးဆိုတဲ့လူတွေ စာကိုမဖတ်လို့ပဲ ကျွန်တော်မှတ်ယူလိုက်ပါ့မယ် မဖြစ်နိုင်ပေမယ့် အတိအကျ တော့ရေးပေးထားပါတယ် စာအုပ်က size အရမ်းမများပါဘူး နည်းနည်းလေးပါပဲ သီးခံဖတ်ပေးပါ စာလုံးပေါင်းသတ်ပုံတွေ မှားယွင်းချက်များရှိပါကလဲ ကျွန်တော်ပဲ ဦးစွာပထမ မေတ္တာ ရပ်ခံပါရစေ ... ဒီ နည်းက Unlock လို့ဘာလို့ရေးလိုက်တာကို နည်းနည်းရှင်းရမယ်ဆိုရင်တော့ တစ်ချို့ ဖုန်းတွေမှာ Bootloader Unlock လုပ်ပြီးမှ Root ဖောက်လို့အဆင်ပြေတာတွေရှိတဲ့အတွက် အဲဒီလိုရေးတာပါ ဒီ TuT ကိုတော့ တစ်ခြား နည်းတွေ မသုံးပဲ ကျွန်တော် Sp Flash Tool နဲ့သုံးပါ့မယ် သတိထားရမှာက တွေ့တဲ့ Flash Tool နဲ့အဆင်မေပြဘူးထင်ပါတယ် ကျွန်တော် စမ်းသမျှတော့ Sp Flash Tool ( Sec ) ဆိုတဲ့ Tool နဲ့ပဲ အဆင်ပြေတဲ့အတွက် လိုအပ်ချက်များကို ကျွန်တော် တစ်ခါထဲ ထည့်ပေးထား ပါတယ် ... ကျွန်တော် မရေးခင်မှာ ဗဟုသုတ အနေနဲ့ နည်းနည်းပြောရရင်တော့ ...

Honor 3c က Built In ဇော်ဂျီကြီးနဲ့ ပုပ္ပါးရောက်သွားသလို တွေ့မြင်ရပါ လိမ့်မယ် တစ်ခြား ကလိချင်တိုင်းကလိလို့ အဆင်မပြေပါဘူး Framework တွေ ကောင်းကောင်းကြီးအလုပ်မလုပ်ပါဘူး ဥပမာ သုံးဖူးတာ ပြောရရင်တော့ Xpose Framework ကို သွင်းလို့အဆင်မပြေတဲ့အချက်ပါပဲဗျာ Root ရသွားရင်တောင် xmod သုံးလို့ရသွားမယ် coc မှာ ဆေးကို ကောင်းကောင်းမွန်ကြိတ်လို့ရမယ် . တစ်မျိုးထပ်မထင်နဲ့ ဆေးကြိတ်တယ်ဆိုတာ ဇော်ဂျီတွေ အလုပ်မလို့ပြောလိုက်တာပါ ... ဒီ စာအုပ် ရေးလိုက်ရတာ ကျွန်တော်ကိုယ်တိုင် Googling လုပ် ရင်း ရှာမတွေ့တဲ့နောက်ဆုံး Forum XDA မှာ တွေ့လို့ ကျွန်တော် ဘာသာပြန်ရေးသားလိုက်ခြင်းပဲဖြစ်ပါတယ်ဗျာ စာအုပ်လေး ဖတ်လို့ကောင်းအောင် ရေသားထားချင်ပါသော်လဲ စာအုပ် မထုတ်တာကြသွားပြီဖြစ်တဲ့အတွက် အမှားများစွာလဲ ပါသွားရင် ပါသွားနိုင်ပါတယ်ဆိုတာကို ကြိုပြောထားချင်ပါတယ် ... ပုံတွေကိုတော့ ကိုယ်တိုင်လုပ်ထားသလို ဆိုဒ်က ယူထားတာလဲရှိပါတယ် ... ဆက်ပြီးတော့ ဖတ်ကြည့်ပေးပါအုံး မရေးခင်မှာ လိုအပ်တဲ့ Driver တွေ Software တွေ ဒေါင်းလိုက်ပါအုံးဗျာ

| Handset Driver       | - | Download |
|----------------------|---|----------|
| MediaTek VCOM Driver | - | Download |
| SP Flash Tool        | _ | Download |
| Unlock Folder        | _ | Download |
| Recovery Folder      | _ | Download |

အကုန်လုံးကိုဒေါင်းပေးလိုက်ပါဗျာ ကျွန်တော် အကုန်လုံးကို တစ်စုထဲ တင်ပေးရအောင် ကွန်နက်ရှင် မကောင်းလို့ပါပဲဗျာ ကောင်းရင်တော့ အကုန်တင်ပေးလိုက်ပါတယ် ... Handset Driver ကိုအရင် Install လုပ်ပေးလိုက်ပါ အဲဒီကောင်လေးကတော့ ကွန်ပြူတာ နဲ့ဖုန်းကို ချိတ်ဆက်ပေးအောင် ကူညီပေးဖို့ပါပဲဗျာ ... နောက်ထပ် MediaTek VCOM ဆိုတာကတော့ Flash Tool နဲ့ ကွန်ပြူတာ Battery မပါပဲ ချိတ်ဆက်နိုင်အောင် ကူညီပေးဖို့ပါပဲဗျာ အဲဒီလောက်ဆိုရင်တော့ အဆင်ပြေပြီထင်ပါတယ် ... အိုကေ ကျွန်တော် ဒီလောက်ပဲ ရေးပေးပါတော့ မယ် ရေးနည်းကလဲ မခက်ခဲလွန်းတဲ့အတွက် မရေးပေးတော့ပါဘူး ကျန်တဲ့ Installation ပိုင်းတွေနဲ့လဲ မကွဲပါဘူး အဲဒီတော့ .... ဖိုင်တွေ အားလုံ စုံသွားပြီဆိုရင်တော့ ....

Sp Flash Tool , Unlock Folder , Recovery Folder အကုန်လုံးကို တစ်နေရာထဲမှာ ထည့်ပေးလိုက် မဟုတ်ရင်တောင် မှတ်မိတဲ့ မြင်သာတဲ့ ခေါ် ရလွယ်တဲ့ နေရာမှာဆိုရင် ပိုပြီးတော့ အဆင်ပြေပါတယ်ဗျာ ... အိုကေ နည်းနည်းလောက် ဆက်ပြီးဖတ်ပေးပါအုံးဗျာ ကျွန်တော် ဒီစာအုပ်ကိုရေးသားလိုက်တာကတော့ ကိုယ်တိုင် စမ်းသပ်ပြီး အောင် မြင်လို့ သူများတွေလို Copy Paste နဲ့ရေးထားတဲ့ စာအုပ်တစ်အုပ်မဟုတ်ပဲ ကျွန်တော်လုပ်ခဲ့သမျှကို အဆင့်ဆင့် ရေးသွားပေးမှာပါပဲဗျာ .... ဒီဟာတွေ မလုပ်ခင်မှာအရင်ဦးဆုံး SD Card ထဲကို SuperSU ဆိုတဲ့ Zip File လေးထည့်ပေးလိုက်ပါ Recovery မထည့်ချင်ရင်တော့ zip file မထည့်ရင်လဲအဆင်ပြေပါတယ် ကဲအရင်ဆုံး လုပ်ရမယ့်အဆင့်ကတော့ Sp Flash Tool လေးကိုဖွင့်ပေးလိုက်ပါဗျာ . ပြီးရင်တော့ Scatter–Loading နေရာလေးကို ရွေးပေးလိုက်ပါ ...

|                      | otions Window Help                                    |                    |
|----------------------|-------------------------------------------------------|--------------------|
| Download Read I      | back   Memory Test                                    |                    |
| C)<br>Format         | Tirmware -> Upgrade Download Stop 🗖 DA DL All With Ch | eck Sum            |
| Download Agent       | E:\Honor3C\SPFlashTool\MTK_AllInOne_DA.bin            | 🖉 🗁 Download Agent |
| Scatter-loading File |                                                       | Scatter-loading    |
| Authentication File  |                                                       | 😂 Auth File        |
| Certification File   |                                                       | Cert File          |
| Nand Util File       |                                                       | 🏻 🗁 Nand Util File |
| 1                    |                                                       |                    |
|                      |                                                       |                    |
| 1                    | m                                                     |                    |
| ۲ [                  | III<br>0%                                             | •                  |
| 4                    | 0%<br>NAND USB 921600 bps                             |                    |

ဒီနေရာမှာပဲ ထပ်ပြီးရှင်းပြပါအုံးမယ်ဗျာ ...

SP Flash Tool ဆိုတာဘာလဲ ?

Sp FlashTool ဆိုတာကတော့ ဖုန်းတစ်ခုမှာ dload file နဲ့ Firmware တင်လို့မရတဲ့အချိန်မှာ SP Flash Tool နဲ့တင်ရင် အဆင်ပြေပါပြီ SP ဆိုတာ အတိုကောက်ခေါ် တာဖြစ်ပြီးတော့ အရှည်ကိုတော့ Smart Phone Flash Tool လို့ခေါ် ဆိုခြင်းပဲဖြစ်ပါတယ်ဗျာ ဒီကောင်လေးကိုတော့ MTK ဖုန်း တော် တော်များများမှာ အလုပ်လုပ်ပါတယ် အသေးစိတ်ကို ရေးသားသွားမှာဖြစ်တဲ့အတွက် အသေးစိတ် ဖတ်ရှု့ပေးဖို့တော့ မေတ္တာရပ်ခံပါရစေ ကျွန်တော်ရှာတိုင်း တစ်ဆိုဒ်နဲ့ တစ်ဆိုဒ်က ပုံတူတွေ ကူးထားတဲ့အတွက် အခက်အခဲကိုလဲ သေချာရှင်းပြထားခြင်းမရှိပါဘူး မူရင်းဆိုဒ်လိပ်စာတောင် ပျောက်တဲ့အထိ ကူးကြတဲ့အတွက်ပဲဖြစ်ပါတယ်ဗျာ . ဒီစာအုပ်တောင် မဖက်ပဲ ကူးချင်ရင် ကူးကြအုံးမှာ နည်းနည်းဆက်အုံးမယ်ဗျာ .....

| Look in       | Honor3C                         | ▼                 |          |
|---------------|---------------------------------|-------------------|----------|
| C.            | Name                            | Date modified     | Туре     |
| Recent Places | ROM_UPDATE                      | 2/5/2015 1:23 AM  | File fol |
|               | 🔒 Root                          | 2/5/2015 1:23 AM  | File fol |
| Desktop       | 🕕 Secro                         | 5/17/2015 4:56 AM | File fol |
|               | 📙 SPFlashTool                   | 3/10/2015 1:04 AM | File fol |
|               | Unbrick                         | 2/5/2015 1:23 AM  | File fol |
|               | 📕 Unlock                        | 2/5/2015 1:23 AM  | File fol |
|               | UReflash                        | 2/5/2015 1:23 AM  | File fol |
|               | JURestore                       | 2/5/2015 1:23 AM  | File fol |
| Network       | MT6582_Android_scatter          | 1/18/2014 4:38 PM | Text D   |
|               | ٠ <u>اا</u>                     |                   | ×.       |
|               | File name:                      | •                 | Open     |
|               | Files of type: Map File (* tyt) |                   | Cancel   |

Scatter File ရွေးချယ်ခိုင်းတဲ့ Browser Window လေးကျလာပါလိမ့်မယ်

Unlock Folder ထဲက MT6582\_Android\_scatter ကိုရွေးပေးလိုက်ပါ

| Look in:                                                | Unlock Name    | *                | •      | ← 🗈 💣 📰▼<br>Date modified | Туре     |
|---------------------------------------------------------|----------------|------------------|--------|---------------------------|----------|
| Recent Places                                           | MT6582_A       | ndroid_scatter   |        | 1/18/2014 4:38 PM         | Text Doc |
| Desktop<br>Libraries<br>U Kiddo~<br>V Kiddo~<br>Network |                | 4                | ſ      |                           |          |
|                                                         | •              |                  |        | ]                         | +        |
|                                                         | File name:     | MT6582_Android_s | catter | <u> </u>                  | Open     |
|                                                         | Files of type: | Map File (* txt) |        | -                         | Cancel   |

Scatter File လေးရွေးပေးလိုက်ရင်တော့ အောက်က ပုံအတိုင်းရလာပါလိမ့်မယ် ...

| File Action O                                                     | ptions Window Help                                                                                                    |                  |
|-------------------------------------------------------------------|----------------------------------------------------------------------------------------------------|------------------|
| Download Read                                                     | back Memory Test                                                                                                    |                  |
| C)<br>Format                                                      | Ca         Ø         □         DA DL All With Check Su           Firmware -> Upgrade         Download         Stop         □         DA DL All With Check Su                                                                                                    | m                |
| Download Agent                                                    | E:\Honor3C\SPFlashTool\MTK_AllInOne_DA.bin                                                                                                    | 🕞 Download Agen  |
| Scatter-loading File                                              | E:\Honor3C\Unlock\MT6582_Android_scatter.txt                                                                                                    | Scatter-loading  |
| Authentication File                                               |                                                                                                    | 🕒 Auth File      |
| Certification File                                                |                                                                                                    | Cert File        |
| Nand Util File                                                    |                                                                                                    | 🕞 Nand Util File |
| name                                                              | region address begin address end address location                                                                                                    |                  |
| ☐ MBR<br>☐ EBR1<br>☐ UBOOT<br>☐ BOOTIMG<br>☐ RECOVERY<br>☑ SEC_RO | Dx000000000         Dx000000000         Dx000000000           Dx000000000         Dx000000000         Dx000000000           Dx0000000000         Dx000000000         Dx000000000           Dx0000000000         Dx000000000         Dx000000000           Dx0000000000         Dx000000000         Dx000000000           Dx000000000         Dx000000000         Dx000000000           Dx000000000         Dx000000000         Dx000000000 |                  |
| EUGO<br>EBR2<br>ANDROID<br>CUST<br>CACHE<br>USRDATA               | 0x0000000000         0x000000000         0x0000000000           0x0000000000         0x000000000         0x000000000           0x0000000000         0x000000000         0x000000000           0x0000000005         0x000000000         0x000000000           0x000000006         0x00000000         0x000000000           0x00000006         0x00000000         0x00000000                                                                 |                  |
| 2                                                                 | III                                                                                                    |                  |
| • <u>[</u>                                                        | 0%                                                                                                    |                  |

အဲဒီ ရွေးချယ်ခြင်းတွေ ပြီးသွားရင်တော့ Windows ဆိုတဲ့အောက်က Write Momory လေးကိုနှိပ်ပေးပါအုံးဗျာ

| ile Action Options Wind                                                                   | low Help                                |            |   |  |
|-------------------------------------------------------------------------------------------|-----------------------------------------|------------|---|--|
| Download   Read back   F<br>G≊<br>Open Raw Data Write M                                   | arameter Page<br>Vrite Memory           |            |   |  |
| Memory Setting<br>C Nand Flash<br>EMMC                                                    |                                         |            |   |  |
| Write Parameter<br>File Path: E:\Honor3C\Unlo                                             | :k\preloader_huawei82_we                | et_jb5.bin |   |  |
| File Size: 0x0F8B285000(<br>Begin Address (Hex) : 0x000<br>Container Length (Hex) : 0x000 | 1B0EC (Bytes)<br>0000000000800<br>1B0EC |            |   |  |
|                                                                                           |                                         |            |   |  |
|                                                                                           |                                         |            |   |  |
|                                                                                           |                                         |            |   |  |
|                                                                                           |                                         | 0          | % |  |

အိုကေ ပြီးရင်တော့ Write Memory Tab အတွင်းမှာရှိတဲ့ Open Raw Data ဆိုတာလေးကို နှိပ်ပါ

| Smart Phone Flash Tool (Runtime Trace Mode) |  |
|---------------------------------------------|--|
| File Action Options Window Help             |  |
| Download Read back Memory Test Write Memory |  |
| Open Raw Data                               |  |

တစ်ခြားဘာမှ လုပ်စရာမလိုအပ်ပါဘူးဗျာ Unlock Folder အတွင်းမှာရှိတဲ့ preloader\_hua.... ဆိုတဲ့ ဖိုင်လေးကိုရွေးချယ်ပေးပြီးတော့ Open နှိပ်ပေးလိုက်ပါ

| Look in:                                     | 🔒 Unlock                              | - + € 🗗 🗖         |           |
|----------------------------------------------|---------------------------------------|-------------------|-----------|
| Ca                                           | Name                                  | Date modified     | Туре      |
| Recent Places                                | MT6582_Android_scatter                | 1/18/2014 4:38 PM | Text Docu |
|                                              | preloader_huawei82_wet_jb5.bin        | 1/18/2014 4:38 PM | BIN File  |
| Desktop<br>Libraries<br>U Kiddo~<br>U Kiddo~ | secro.img                             | 1/18/2014 4:38 PM | IMG File  |
|                                              | • [                                   |                   | •         |
|                                              | File name: preloader_huawei82_wet_jb5 |                   | Open      |
|                                              | Files of type:                        | •                 | Cancel    |

ဆိုလိုရင်းကတော့ preloader file နဲ့ Unlock လုပ်မယ်ဆိုတဲ့ သဘောပါပဲဗျာ ကျွန်တော်လဲ Dev မဟုတ်တော့အခက်သားဗျ ဘာဖြစ်လို့ bin file နဲ့ Unlock ရလဲဆိုတာတော့ သိချင်သားဗျ . ဘာပဲဖြစ်ဖြစ် ဒီမှာ မပြီးသွားလို့ ရှေ့ဆက်ချင်ပါသေးတယ် ... အဲဒီနောက်မှာတော့ Memory Setting အောက်က EMMC ဆိုတာလေးကို ရွေးပေးလိုက်ပါ .

| File Action Ontions Window Help                                                                                                    |                   |
|----------------------------------------------------------------------------------------------------|-------------------|
| rite Action options willow help                                                                                                    |                   |
| Download Read back Memory Test Write Memory                                                                                                    |                   |
| 🚔 🗠 🖉                                                                                                    |                   |
| Open Raw Data Write Memory Stop                                                                                                    |                   |
| Memory Setting                                                                                                    |                   |
| ( Nand Flash                                                                                                    |                   |
| е еммс 1                                                                                                    |                   |
| Write Parameter                                                                                                    |                   |
| File Path: E:\Honor3C\Unlock\preloader_huawei82_wet_jb5.bin                                                                                                    |                   |
| File Size: 0x0001B0EC (Bytes)                                                                                                    |                   |
|                                                                                                    |                   |
| Begin Address (Hex) : 0x800 2                                                                                                    |                   |
| Container Length (Hex) · 0x1B0EC 3                                                                                                    |                   |
|                                                                                                    |                   |
|                                                                                                    |                   |
|                                                                                                    |                   |
|                                                                                                    |                   |
|                                                                                                    |                   |
|                                                                                                    |                   |
|                                                                                                    |                   |
|                                                                                                    |                   |
|                                                                                                    |                   |
| U%                                                                                                    |                   |
| EMMC USB 921600 bps                                                                                                    |                   |
|                                                                                                    | /                 |
|                                                                                                    |                   |
| luite Devenueter according                                                                                                    |                   |
|                                                                                                    |                   |
| nie Parameter အောကမှာ ရှတ္                                                                                                    |                   |
| mie Parameter အေဘကမှာ ရှတ္                                                                                                    |                   |
| Begin Address (Hex) : 0x800                                                                                                    |                   |
| Begin Address (Hex) : 0x800                                                                                                    |                   |
| Begin Address (Hex) : 0x800                                                                                                    |                   |
| Begin Address (Hex) : 0x800                                                                                                    |                   |
| Begin Address (Hex) : 0x800<br>Contanier Length (Hex): 0x1B0EC                                                                                                    |                   |
| Begin Address ( Hex ) : 0x800<br>Contanier Length ( Hex ): 0x1B0EC                                                                                                    |                   |
| Begin Address ( Hex ) : 0x800<br>Contanier Length ( Hex ) : 0x1B0EC                                                                                                    |                   |
| Begin Address ( Hex ) : 0x800<br>Contanier Length ( Hex ) : 0x1B0EC                                                                                                    |                   |
| Segin Address ( Hex ) : 0x800<br>Contanier Length ( Hex ) : 0x1B0EC<br>ပြင်ပေးလိုက်ပါ                                                                                                    |                   |
| Begin Address ( Hex ) : 0x800<br>Contanier Length ( Hex ) : 0x1B0EC<br>တို့ပြင်ပေးလိုက်ပါ<br>Smart Phone Flash Tool (Runtime Trace Mode)<br>File Action Options Window Help                                                                                                    | © codelover @ xda |
| Ante Parameter အောက်မှာ ရှတ္<br>Begin Address ( Hex ) : 0x800<br>Contanier Length ( Hex ) : 0x1B0EC<br>ညို့ပြင်ပေးလိုက်ပါ<br>Smart Phone Flash Tool (Runtime Trace Mode)<br>File Action Options Window Help<br>Download Readback Memory Test Write Memory                                                                                                    | © codelover @ xda |
| Begin Address ( Hex ) : 0x800<br>Contanier Length ( Hex ) : 0x1B0EC<br>ငို့ပြင်ပေးလိုက်ပါ<br>Smart Phone Flash Tool (Runtime Trace Mode)<br>File Action Options Window Help<br>Download Read back Memory Test Wile Memory                                                                                                    | © codelover @ xda |
| Begin Address ( Hex ) : 0x800<br>Contanier Length ( Hex ) : 0x1B0EC<br>ວິເບຣິຣຍະດີຈິກົຍໃ<br>Smart Phone Flash Tool (Runtime Trace Mode)<br>File Action Options Window Help<br>Download Read back Memory Test Wite Memory                                                                                                    | @ codelover @ xda |
| Begin Address ( Hex ) : 0x800<br>Contanier Length ( Hex ) : 0x1B0EC<br>ငြို့ပြင်ပေးလိုက်ပါ<br>Smart Phone Flash Tool (Runtime Trace Mode)<br>File Action Options Window Help<br>Download Read back Memory Stop                                                                                                    | © codelover @ xda |
| Begin Address ( Hex ) : 0x800<br>Contanier Length ( Hex ) : 0x1B0EC<br>ငြို့ပြင်ပေးလိုက်ပါ<br>Smart Phone Flash Tool (Runtime Trace Mode)<br>File Action Options Window Help<br>Download Read back Memory Test Wite Memory<br>Open Raw Data Wite Memory Stop                                                                                                    | © codclover @ xda |
| Begin Address (Hex):       0x800         Contanier Length (Hex):       0x1B0EC         Cotece:       0x00         Contanier Length (Hex):       0x1B0EC         Cotece:       0x00         Smart Phone Flash Tool (Runtime Trace Mode)         File Action Options Window Help         Download Read back Memory         Stop         Memory Setting         Write Memory         Stop         Memory Setting         Write Memory | © codelover @ xda |

ပြီးရင်တော့ Write Memory ကိုနှိပ်ပြီး ရှေ့ဆက်လိုက်ပါ ...

## Write Memory နှိပ်ပြီးသား ဖြစ်တဲ့အနေအထားမှာ ဖုန်းကို Battery ဖြုတ်ပြီး Cable နဲ့တပ်ပေးလိုက်ပါ

| , Smart Phone Flash Tool     | (Runtime Trace I  | Mode)        |            |          |                                                   |
|------------------------------|-------------------|--------------|------------|----------|---------------------------------------------------|
| File Action Options V        | /indow Help       |              |            |          | © codelover @ :                                   |
| Write Memory                 |                   |              |            |          |                                                   |
|                              | CH                | 0            |            |          |                                                   |
| Upen Haw Data Write          | Memory            | Stop         |            |          |                                                   |
| Memory Setting               |                   |              |            |          |                                                   |
| ( INand Flash                |                   |              |            |          |                                                   |
| EMMC                         |                   |              |            |          |                                                   |
| Write Parameter              |                   |              |            |          |                                                   |
| File Peth: D:\Heror20\1      | nlook\preloader k |              | t ib5 bin  |          |                                                   |
| The Full Jos monoroo to      | noor protocion_1  | ddffoloz_ffo | (_]00.011  |          |                                                   |
| File Size: 0x0001B0EC        | (Bytes)           |              |            |          |                                                   |
| Begin Address (Hex) · Ox     | 100               |              |            |          |                                                   |
|                              | 2.51              |              |            |          |                                                   |
| Container Length (Hex) : 0x1 | BOEC              |              |            |          |                                                   |
|                              |                   |              |            |          |                                                   |
|                              |                   |              |            |          |                                                   |
|                              |                   |              |            |          |                                                   |
|                              |                   |              |            |          |                                                   |
|                              |                   |              |            | 100%     |                                                   |
| 5099 Putor / 0 Per           | EMMAC             | COM65        | 021600 hpc | 0.00 cos |                                                   |
| Jooo bytes / v bps           | EIVIIVIC          | COIVIOS      | 921000 pbs | 0:00 SEC |                                                   |
|                              |                   |              |            |          | Media Lev Prel oader USB VC UM (Android) (C()M65) |

အရင်ဦးဆုံးအောက်မှာရှိတဲ့ အနီရောင်အတန်းအရင်ပြေးပြီးရင် အောက်ကပုံလို အစိမ်းရောင်ဖြစ်ပါလိမ့်မယ်

| 🙀 Smart Phone Flash Tool (Runti                            | me Trace Mode)          |            |          |                                               | 28       |
|------------------------------------------------------------|-------------------------|------------|----------|-----------------------------------------------|----------|
| File Action Options Window                                 | v Help                  |            |          | © codelova                                    | er @ xda |
| Download Read back Memory T                                | est Write Memory        |            |          |                                               |          |
| 🗃 🏱<br>Open Raw Data 🛛 Write Memo                          | Ø<br>Stop               |            |          |                                               |          |
| Memory Setting                                             |                         |            |          |                                               |          |
| 🔘 Nand Flash                                               |                         |            |          |                                               |          |
| € ЕММС                                                     |                         |            |          |                                               |          |
| Write Parameter                                            |                         |            |          |                                               |          |
| File Path: D:\Honor3C\Unlock\                              | preloader_huawei82_wet_ | jib5.bin   | ж        |                                               |          |
| File Size: 0x0001B0EC (Byth<br>Begin Address (Hex) : 0x800 | es)                     |            |          |                                               |          |
| Container Length (Hex) : 0x180EC                           |                         |            |          |                                               |          |
|                                                            |                         |            |          |                                               |          |
|                                                            |                         |            |          |                                               |          |
|                                                            |                         |            | 100%     |                                               |          |
| 110828 Bytes / 108.23 KBps                                 | EMMC USB                | 921600 bps | 0:02 sec |                                               |          |
|                                                            |                         |            |          | MediaTek PreLoader USB VCOM (Android) (COM65) | 1        |

OK Sign လေးပေါ် လာရင်တော့ Cable နဲ့ချိတ်ဆက်ထားတာကို ဖြုတ်ပြီး Download Tab အတွင်းမှာရှိတဲ့ Download or F9 ကိုနှိပ်ပေးရပါမယ်

| File Action Op                                                                                               | tions Window Hel                         | p                                                                                                    |                                                   |                             |                   |
|----------------------------------------------------------------------------------------------------|------------------------------------------|----------------------------------------------------------------------------------------------------|---------------------------------------------------|-----------------------------|-------------------|
| Download Read t                                                                                              | back   Memory Test   W                   | rite Memory                                                                                           |                                                   |                             |                   |
| C)<br>Format                                                                                                 | 🔁<br>Firmware -> Upgrade                 | <b>∩</b><br>Download                                                                                  | Sto                                               | DA DL All With Check Sum    |                   |
| Download Agent                                                                                               | E:\Honor3C\SPFlashTc                     | ol\MTK_AllInOn                                                                                        | e_D Download                                      | (F9)                        | 👝 Download Agen   |
| Scatter-loading File                                                                                         | E:\Honor3C\Unlock\M                      | 6582_Android_:                                                                                        | scatter.txt                                       |                             | 🕞 Scatter-loading |
| Authentication File                                                                                          | ĺ                                        |                                                                                                    |                                                   |                             | 🕒 🕞 Auth File     |
| Certification File                                                                                           | ĺ                                        |                                                                                                    |                                                   |                             | Cert File         |
| Nand Util File                                                                                               |                                          |                                                                                                    |                                                   |                             | 🗁 Nand Util File  |
| name                                                                                                    | region address                           | begin address                                                                                         | end address                                       | location                    |                   |
| MBR<br>EBR1<br>UB00T<br>B00TIMG<br>RECOVERY<br>SEC_R0<br>L0G0<br>EBR2<br>ANDROID<br>CUST<br>CACHE<br>USRDATA | 0x000000000<br>0x000000000<br>0x00000000 | 0x0000000<br>0x0000000<br>0x0000000<br>0x0000000<br>0x0000000<br>0x0000000<br>0x0000000<br>0x00000000 | 0x0000000<br>0x0000000<br>0x0000000<br>0x00000000 | E:\Honor3C\Unlock\secro.img |                   |
| •                                                                                                    |                                          |                                                                                                    |                                                   | 111                         |                   |
|                                                                                                    |                                          |                                                                                                    | 0000001                                           | 0%                          |                   |
|                                                                                                    | EMMO                                     | USB                                                                                                   | 921600 bps                                        |                             |                   |

ပြီးရင်တော့ MR , EBR1 , ... အစရှိတာတွေ မပြည့်စုံဘူးပြောတာကို Yes ပေးပြီးဆက်သွားလိုက်ပါ

| File Action Op       | otions Window Help                                                                                                    |                                         |                        |          |                   |
|----------------------|----------------------------------------------------------------------------------------------------|-----------------------------------------|------------------------|----------|-------------------|
| Download Read        | back   Memory Test   Write Mem                                                                                                    | ory                                     |                        |          |                   |
| C)<br>Format         | 😨<br>Firmware -> Upgrade Do                                                                                                    | ∾ Ø<br>wnload Stop                      | T DA DL All With Check | Sum      |                   |
| Download Agent       | E:\Honor3C\SPFlashTool\MTK_                                                                                                    | AllInOne_DA.bin                         |                        |          | 🕒 🕒 Download Ager |
| Scatter-loading File | E:\Honor3C\Unlock\                                                                                                    | 🕞 Scatter-loading                       |                        |          |                   |
| Authentication File  | Downloa                                                                                                    | d warning                               |                        |          | 🗁 Auth File       |
| Certification File   |                                                                                                    |                                         |                        |          | 🕞 Cert File       |
| Nand Util File       |                                                                                                    | Not ALL images are correctly            | y loaded, which may ca | use boot | 🕞 Nand Util File  |
| name                 | region address                                                                                                    | 🖕 up issuel                             |                        |          |                   |
| PRELOADER            | 0x000000000                                                                                                    | Do you still want to go on d            | ownloading anyway?     | in       |                   |
| MBR .                | 0x00000000                                                                                                    |                                         |                        |          |                   |
| EBR1                 | 0x00000000                                                                                                    |                                         |                        |          |                   |
|                      | 0x00000000                                                                                                    |                                         |                        |          |                   |
|                      | 0x00000000                                                                                                    |                                         | Ves                    | No       |                   |
| HECUVERY             | UxUUUUUUUUU                                                                                                    |                                         |                        |          |                   |
| SEC_HU               | 0x000000000                                                                                                    |                                         |                        |          |                   |
|                      | 0:0000000000                                                                                                    | 0000 0-0000000                          |                        |          |                   |
|                      |                                                                                                    | 00000x00000000                          |                        |          |                   |
|                      | 0x0000000000000000000000000000000000000                                                                                                    | 0000 0.00000000000000000000000000000000 |                        |          |                   |
|                      |                                                                                                    |                                         |                        |          |                   |
|                      | 0x0000000000000000000000000000000000000                                                                                                    |                                         |                        |          |                   |
| -                    | Statement of the second second s | 2202039 20120222233                     |                        |          |                   |
| •                    |                                                                                                    | 111                                     |                        |          |                   |
|                      |                                                                                                    | 0%                                      | (                      |          |                   |
|                      |                                                                                                    |                                         |                        |          |                   |

## ခုဏကလိုပါပဲ အနီရောင် လေးအရင်ပြေးသွားပါလိမ့်မယ် ...

| , Smart Phone Fl                                                                      | ash Tool (Runtin                                                                                                    | ne Trace M                                                                                                    | ode)                                                                                                    |                                                                |                                | ي<br>تة codel                                         | over @ xd      |
|---------------------------------------------------------------------------------------|----------------------------------------------------------------------------------------------------|----------------------------------------------------------------------------------------------------|----------------------------------------------------------------------------------------------------|----------------------------------------------------------------|--------------------------------|-------------------------------------------------------|----------------|
| Download                                                                              |                                                                                                    |                                                                                                    |                                                                                                    |                                                                |                                |                                                       |                |
| C)<br>Format                                                                          | C<br>Firmware -> Upg                                                                                                    | jrade [                                                                                                    | یم)<br>Download                                                                                                    | Q<br>Ste                                                       | DA 🕅                           | DL All With Check Sum                                 |                |
| Download Agent                                                                        | D:\Honor3C\SPF                                                                                                    | lashTool\M1                                                                                                    | 'K_AllInOn                                                                                                    | e_DA.bin                                                       |                                | C Do                                                  | vnload Agent   |
| Scatter-loading File                                                                  | D:\Honor3C\Unic                                                                                                    | ock\MT6582                                                                                                    | _Android_:                                                                                                    | scatter.txt                                                    |                                | Ge Sc                                                 | atter-loading  |
| Authentication File                                                                   |                                                                                                    |                                                                                                    |                                                                                                    |                                                                | 6                              | 🖂 🖂 Auth File                                         |                |
| Certification File                                                                    |                                                                                                    |                                                                                                    |                                                                                                    |                                                                |                                |                                                       | Cert File      |
| Nand Util File                                                                        |                                                                                                    |                                                                                                    |                                                                                                    |                                                                |                                |                                                       | and 11til File |
| name                                                                                  | region addre                                                                                                    | ess begir                                                                                                    | n address                                                                                                    | end address                                                    | location                       |                                                       |                |
| PRELOADER MBR EBR1 UB00T B00TIMG RECOVERY SEC_R0 L0G0 EBR2 ANDROID CUST CACHE USRDATA | 0x0000000<br>0x0140000<br>0x01480000<br>0x0318000<br>0x0398000<br>0x0590000<br>0x0560000<br>0x0560000<br>0x05638000<br>0x6538000<br>0x6538000<br>0x6418000 | 0x00           0x01           0x01           0x03           0x03           0x03           0x03           0x03           0x03           0x03           0x03           0x03           0x03           0x04           0x05           0x06           0x06 | 000000<br>400000<br>480000<br>120000<br>180000<br>980000<br>980000<br>980000<br>900000<br>380000<br>380000<br>380000<br>380000<br>180000 | 0x0001B0EB<br>0x0000000<br>0x0000000<br>0x0000000<br>0x0000000 | D:\Honor3C\Un<br>D:\Honor3C\Un | lock\preloader_huawei82_wet_jb5.bin<br>lock\secro.img |                |
|                                                                                       |                                                                                                    |                                                                                                    |                                                                                                    |                                                                | 100%                           |                                                       |                |
| 15988 Bytes / 0 Bps                                                                   |                                                                                                    | EMMC                                                                                                    | COM65                                                                                                    | 921600 bps                                                     | 0:00 sec                       |                                                       |                |
|                                                                                       |                                                                                                    |                                                                                                    |                                                                                                    |                                                                |                                | MediaTek PreLoader USB VCOM (Android) (COM65)         |                |

## ခဏစောင့်ပေးလိုက်ရင်တော့ Ok Sign အစိမ်းရောင် အဝိုင်းလေးပေါ် လာပါလိမ့်မယ် ...

| File Action O        | ptions Window           | Help              |            |          |                                  | © codelover @ x |
|----------------------|-------------------------|-------------------|------------|----------|----------------------------------|-----------------|
| Download Read        | back   Memory Test      |                   |            |          |                                  |                 |
| 😨<br>Format          | 😨<br>Firmware -> Upgrad | le Download       | Ø<br>Stop  | 🔽 DA D   | L All With Check Sum             |                 |
| Download Agent       | D:\Honor3C\SPFlash      | nTool\MTK_AllInOr | ne_DA.bin  |          |                                  | 🕒 Download Ager |
| Scatter-loading File | D:\Honor3C\Unlock'      | 🕒 Scatter-loading |            |          |                                  |                 |
| Authentication File  |                         |                   |            |          |                                  | 🕒 🕞 Auth File   |
| Certification File   | ·                       |                   |            |          |                                  | Cert File       |
| Nand I Itil Fila     |                         |                   |            |          | _                                |                 |
| Internet of the      |                         | Laste address     | Downlo     | ad OK    | 8                                | Nand Util File  |
|                      | negion address          | Degin address     | 0.0001p    |          | toleader, kusuusi92 just ik5 his | 20              |
|                      | 0x00000000              | 0.01400000        | 0x00018    |          | Teloadel_nuaweloz_we(_lp3.bin    |                 |
|                      | 0-01400000              | 0-01400000        | 0,00000    |          |                                  |                 |
|                      | 0x01400000              | 0x01400000        | 0-00000    |          |                                  |                 |
|                      | 0x03120000              | 0x03120000        | 0,000000   |          |                                  |                 |
|                      | 0x03980000              | 0x03980000        | 0,000000   |          |                                  |                 |
| SEC BO               | 0x04980000              | 0x04980000        | 0x04940    |          | ecro ima                         |                 |
|                      | 0x05600000              | 0x05600000        | 0x00000000 |          |                                  |                 |
| EBR2                 | 0x05900000              | 0x05900000        | 0x00000000 |          |                                  |                 |
|                      | 0x06380000              | 0x06380000        | 0x00000000 |          |                                  |                 |
|                      | 0x56380000              | 0x56380000        | 0x00000000 |          |                                  |                 |
| CACHE                | 0x62380000              | 0x62380000        | 0x00000000 |          |                                  |                 |
| 🔲 USRDATA            | 0x6A180000              | 0x6A180000        | 0x00000000 |          |                                  |                 |
|                      |                         |                   |            | 100%     |                                  |                 |
| 135168 Bytes / 132   | .00 KBps EM             | IMC USB           | 921600 bps | 0:05 sec |                                  |                 |
|                      |                         |                   |            |          |                                  |                 |

ကဲအပေါ် က အဆင့် ကတော့ ဖုန်းကို Unlock လုပ်ခြင်းအပိုင်းပြီးသွားပြီပဲဖြစ်ပါတယ်ဗျာ ဒီနေရာမှာ ဖုန်းကို iRoot ဖြစ်ဖြစ် KingGo နဲ့ဖြစ်ဖြစ် ကြိုက်တာနဲ့ဖောက်ပါ Root ကိုကောင်းကောင်းအလုပ်လုပ်သွားပါပြီဗျာ ... အဲဒီလိုမှဟုတ်ပဲ Recovery ကနေပြီးတော့ လုပ်ချင်တဲ့လူတွေအတွက်ကတော့ .... အောက်က အဆင့်ကို ထပ်လုပ်ပေးရပါ့မယ် .

| File Action Op                                                     | tions Window He                                                                                                    | lp                                                                                                    |                                                                                                    |                                  |                  |
|--------------------------------------------------------------------|----------------------------------------------------------------------------------------------------|----------------------------------------------------------------------------------------------------|----------------------------------------------------------------------------------------------------|----------------------------------|------------------|
| Download Read t                                                    | oack   Memory Test                                                                                                    |                                                                                                    |                                                                                                    |                                  |                  |
| C)<br>Format                                                       | 😨<br>Firmware -> Upgrade                                                                                                    | Ca<br>Download                                                                                                    | Q<br>Sta                                                                                                    | DA DL All With Check Sum         |                  |
| Download Agent                                                     | E:\Honor3C\SPFlashTool\MTK_AllInOne_DA.bin                                                                                                    |                                                                                                    |                                                                                                    |                                  | 🕞 Download Agent |
| Scatter-loading File                                               | E:\Honor3C\recovery\                                                                                                    | Scatter-loading                                                                                                    |                                                                                                    |                                  |                  |
| Authentication File                                                |                                                                                                    | 🕞 Auth File                                                                                                    |                                                                                                    |                                  |                  |
| Certification File                                                 |                                                                                                    |                                                                                                    |                                                                                                    |                                  | 🕒 Cert File      |
| Nand Util File                                                     |                                                                                                    |                                                                                                    |                                                                                                    |                                  | 🕞 Nand Util File |
| name                                                               | region address                                                                                                    | begin address                                                                                                    | end address                                                                                                    | location                         |                  |
| PRELOADER MBR EBR1 UB00T B00TIMG RECOVERY SEC_R0 L0G0 EBR2 ANDROID | 0x00000000<br>0x01400000<br>0x01480000<br>0x03120000<br>0x03180000<br>0x03980000<br>0x04980000<br>0x04980000<br>0x05500000<br>0x05900000<br>0x05300000 | 0x00000000<br>0x01400000<br>0x01480000<br>0x03120000<br>0x03180000<br>0x03980000<br>0x04980000<br>0x04980000<br>0x05600000<br>0x05600000<br>0x05900000<br>0x06380000 | 0x00000000           0x00000000           0x00000000 | E:\Honor3C\recovery\recovery.img |                  |
| · 14                                                               |                                                                                                    |                                                                                                    |                                                                                                    |                                  |                  |
|                                                                    |                                                                                                    |                                                                                                    |                                                                                                    | 0%                               |                  |
|                                                                    |                                                                                                    |                                                                                                    |                                                                                                    |                                  |                  |

Recovery Folder အတွင်းမှာရှိတဲ့ scatter File လေးကိုရွေးပေးလိုက်ရင်တော့ RECOVERY မှာအမှန်ခြစ်လေးဖြစ်သွားပြီးတော့ Location မှာ recovery.img patch လေးပေါ် လာပါလိမ့်မယ် ... အဲဒီ အဆင့်ကတော့ အပေါ် မှာရေးခဲ့တဲ့အတိုင်းပါပဲဗျာ ... ပြီးသွားရင်တော့

Power Key & Volume Up လေးကို recovery ထဲမဝင်မခြင်း တွဲနှိပ်ထားပေးပါ ၊ အဲဒီအချိန်မှာ Install From Zip ဆိုပြီးတော့ အဆင့်ဆင့်ရွေးရင်း ... Root ကို Recovery ကနေပြီး ဖောက်တဲ့အပိုင်းအောင် မြင်စွာပြီးသွားပြီဖြစ်ပါတယ်ဗျာ .... အားလုံးပြီးသွားပြီဖြစ်တဲ့အတွက် အဆင်ပြေအောင် စမ်းဖို့ကတော့ ကိုယ်တာဝန်ပဲဖြစ်ပါတယ်ဗျာ ...

credit & ref : forum-xda

ဒီစာအုပ်လေးနဲ့ပက်သက်ပြီးတော့ အဆင်မပြေတာများရှိရင် သည်းခံဖတ်ပေးပါလို့ ပြောပါရစေ ကျွန်တော် စာအုပ်တွေ မရေးတာကြာသွားပြီဖြစ်တဲ့အတွက် စာကိုကောင်းကောင်း မရေးတက်တော့ပါဘူး ဒီစာအုပ်နဲ့ ပက်သက်ပြီးတော့ အခက်အခဲများရှိရင် contact လုပ်ပေးပါ

Facebook – JustOwned404

Mail – mr.kiddomonster@gmail.com

သို့ဆက်သွယ်ပြီးတော့မေးမြန်အကြံပြုနိုင်ပါတယ်ဗျာ ဒီစာအုပ်လေးကိုသာ ဖတ်ပြီး ကွန်ပြူတာသာရှိမယ်ဆိုရင်တော့ အခက်အခဲကိုကောင်းကောင်း ကျော်လွှာနိုင်ပါပြီဗျာ . ဒီစာအုပ်ရေးလိုက်ရတာ အချိန်များနေလို့တော့မဟုတ်ပဲ Honor 3c ကိုင်ပြီး ကျွန်တော့လို အခက်အခဲရှိနေတဲ့လူတွေအတွက်ကိုအဓိက ထားပြီးရေးသားပေးလိုက်ခြင်းပဲဖြစ်ပါတယ်ဗျာ .

Blogger တွေအတွက်မှာစရာစကားမရှိတဲ့အတွက် ခေါက်ရိုးကျိုး ဖြစ်နေတဲ့အတိုင်းပဲဖြစ်နေပါလိမ့်မယ် .

ဒီစာအုပ်လေးရေးပေးပြီးအဆင်ပြေသွားတယ်ဆိုရင် ကျွန်တော် ပီတိဖြစ်မိမှာပါ . ပျက်သွားတယ်ဆိုရင် ဖြစ်တဲ့အချိန်အနေကိုပြောပါ ကျွန်တော် အတက်နိုင်ဆုံးပြန်ပြီး Fix လုပ်ပေးပါ့မယ်ဗျာ ... ဘာပဲဖြစ်ဖြစ် ဒီစာအုပ်လေးကိုအချိန်ပေးပြီး ဒေါင်း တဲ့အတွက်ရော အချိန်ပေးပြီးဖတ်ပေးတဲ့အတွက်ရော ကျွန်တော် ကျေနပ်မိပါတယ်

!!! For Your Happiest Time !!!

III Unicode User III

===> Kiddo Monster <===

www.uni-kiddo.blogspot.com

Myanmar Kali Linux Organization

!~! The Quieter You Become , The More You are able to hear !~!